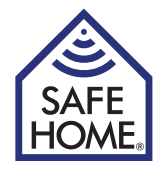

## Trådløs Alarm System WS500S

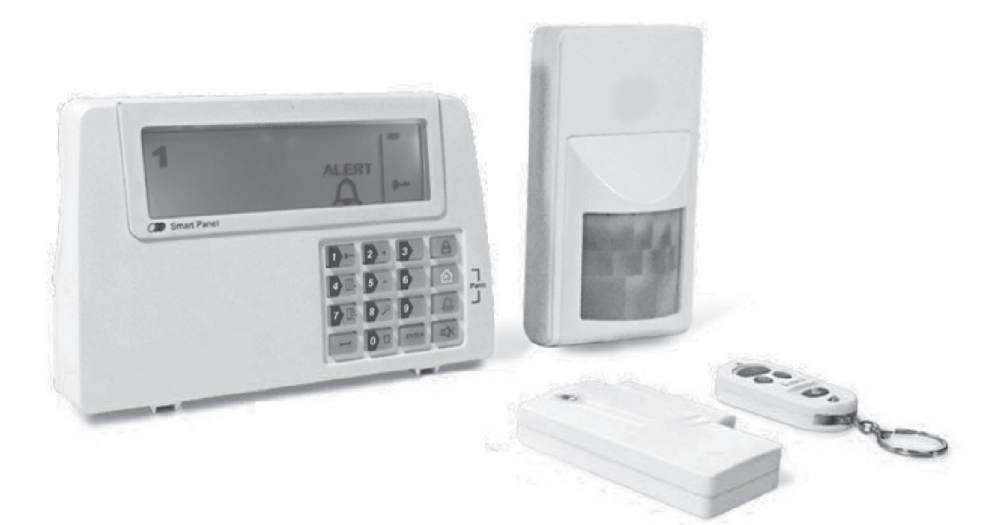

WS500S

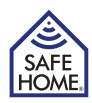

### Indholdsfortegnelse

| 1. Godt i gang                                              | <b>4</b><br>4 |
|-------------------------------------------------------------|---------------|
| 1.1 Introduktion til Systemet                               | 4             |
| 1.2 Enheder inkluderet i systemet                           | 4             |
| 1.3 Introduktion til Smart Panelet                          | 5             |
| 1.4 Introduktion til Smart Panelets lys og lyd              | 5             |
| 2. Installoring of don trådlass glarm SafaHoma WS500S       | 6             |
| 2.1 Installering af Smart Panel                             | 6             |
| Bemærk                                                      | 6             |
| 2.2 Start af Smart Panelet                                  | 6             |
| 2.3 Forståelse af batteri og AC adapter strøm ikonerne      | 7             |
| 3. Brug af den trådløse alarm SafeHome WS500S               | 7             |
| 3.1 Programmering af en ny 4-cifret PIN kode                | 7             |
| 3.2 Lydløs- eller overfaldsalarmering                       | 8             |
| 3.3 Brug af forskellige indstillinger (Modes)               | 8             |
| 3.3.1 STANDBY                                               | 8             |
| 3.3.2 Alarm indstilling (ARM Mode 🛱 )                       | 8             |
| A. Tilslutning af system                                    | 8             |
| B. Frakobling af systemet                                   | 9             |
| C. Zone Indstillinger                                       | 10            |
| D. Udløsning i Alarm indstilling (ARM Mode)                 | 10            |
| 3.3.3 Advarsels Indstilling (ALERT Mode 🚨 )                 | 11            |
| A. Tilkobling af ALERT Mode (Advarsel)                      | 11            |
| B. Frakobling af ALERT mode                                 | 12            |
| C. Zone Indstillinger                                       | 12            |
| 3.3.4 Hjemme Indstilling (HOME Mode 🉆 )                     | 13            |
| A. Tilkobling af HOME Mode (hjemme)                         | 13            |
| B. Frakobling af HOME mode                                  | 13            |
| C. Zone Indstillinger                                       | 14            |
| 4. Installering af kontakterne/sensorerne/fjernbetjeninger  | 15            |
| 4.1 Introduktion al kontakterne/sensorerne/tjernbetjeninger | 15            |
| 4.2 installering at kontakter/sensorer                      | 15            |
| 4.2.1 Installering at Dør/vindues kontakter                 | 15            |
| A. Start at dør/vindue kontakt                              | 15            |

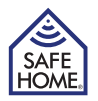

|    | B. Installering af dør/vindues kontakt     | 16             |
|----|--------------------------------------------|----------------|
|    | C. Montering med dobbelt klæbende tape     | 16             |
|    | 4.2.2 Installering af rumføler             | 16             |
|    | A. Start af rumføleren                     | 16             |
|    | B. Installering af rumføler                | 16             |
|    | C. Gå-test                                 | 17             |
|    | D. Montering med dobbelt klæbende tape     | 18             |
|    | E. Montering ved brug af skruer            | 18             |
|    | 4.2.3 Tilmelding af fjernbetjeninger       | 18             |
|    | 4.2.4 Framelding af fjernbetjeninger       | 19             |
|    | 4.2.5 Kontrol af fjernbetjenings ID        | 20             |
|    | 4.3 Hus koder og zone indstillinger        | 21             |
| 5. | Tilpasning af systemets funktioner         | 22             |
|    | 5.1 Indstilling af udgangstid              | 22             |
|    | 5.2 Indstilling af indgangstid             | 23             |
|    | 5.3 Indstilling af alarmtid                | 24             |
|    | 5.4 Lydløs nedtælling                      | 24             |
|    | 5.5 Sabotagesikring for kontrolpanelet     | 24             |
| 6. | Problemløsninger                           | 25             |
|    | 6.1 FAQ (Ofte stillede spørgsmål og svar)  | 25             |
|    | 6.2 Problemløsninger                       | 26             |
|    | Strømudfald                                | 26             |
|    | System Backup Batteri Fejl                 | 26             |
|    | Kontakt/Sensor Fejl                        | 26             |
|    | 6.3 Alarm Systemets Begrænsninger          | 26             |
| 7. | Generel Information                        | 27             |
|    | 7.1 Produkt Information                    | 27             |
|    | 7.2 Specifikationer                        | 27             |
|    | 7.2.1 Smart Panel                          | 27             |
|    | 7.2.2 Fjernbetjening                       | 27             |
|    | , , , ,                                    | 21             |
|    | 7.2.3 Dør/vindue kontakt                   | 27             |
|    | 7.2.3 Dør/vindue kontakt<br>7.2.4 Rumføler | 27<br>27<br>27 |

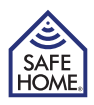

### 1. Godt i gang

#### Advarsel!

9V batteriet i Smart Panelet er udelukkende tiltænkt som backup/reserve batteri, og det er derfor vigtigt at den medfølgende strømforsyning altid er tilkoblet.

Problemer med at fra- eller tilkoble systemet kan forekomme, når strømmen udelukkende kommer fra batteriet. Dette er ikke en produktfejl og kan løses ved at udskifte 9V batteriet eller tilkoble strømforsyningen.

Fjern batteridækslet på Smart Panelet og udtag den lille røde/sorte/gule ledning med batteri og trykknap. Dette var en del af emballagen og skal ikke bruges mere. Vær opmærksom på at stikket skal tages ud af Smart Panelet. Ledningerne må ikke rives over.

### 1.1 Introduktion til Systemet

Det trådløse hjemme alarmsystem SafeHome® WS500 er et sikkerhedssystem kombineret med brugervenlige funktioner. Systemet er styret af Smart Panelet, som konstant opdateres med informationer sendt fra de trådløse enheder placeret ved indgange eller rundt i hjemmet. Hvis Smart Panelet registrerer et sikkerhedsbrud, bliver

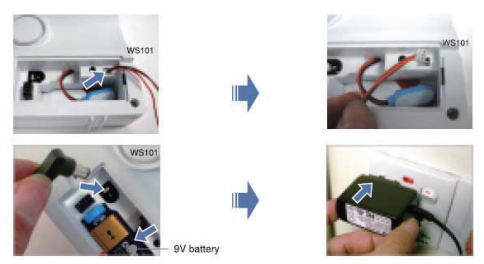

brugeren alarmeret omkring dette. Læs og lær indholdet af denne brugsanvisning for at få fuldt og korrekt udbytte af Smart Panelet.

### 1.2 Enheder inkluderet i systemet

Før installationen påbegyndes, venligst kontroller at følgender at finde i pakken:

- Smart Panel
- Fjernbetjening (batterier medfølger)
- Dør/Vindue kontakt (batterier medfølger ikke)
- Rumføler
   (batterier medfølger ikke)
- Strømforsyning 220V til Smart Panel
- Monteringstape til dør/vindue kontakt
- Skruer og rawplugs
- · Monteringsbeslag til rumføler
- Monteringsskabelon
- Quick Start Guide
- Brugsanvisning (denne)

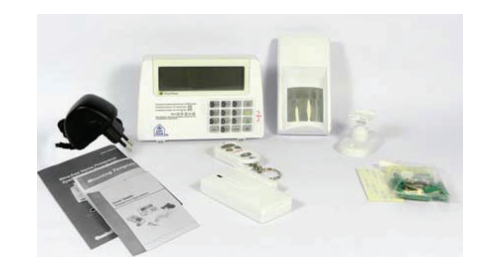

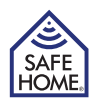

### **1.3 Introduktion til Smart Panelet**

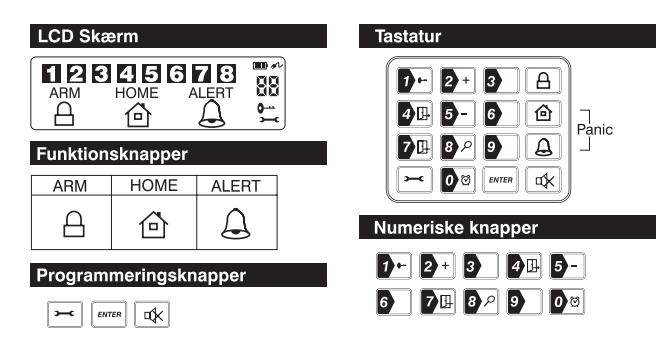

| 9V DC INPUT stik         | Til AC strømforsyning (medfølger)                                                                                                    |
|--------------------------|----------------------------------------------------------------------------------------------------|
| Sirene lydstyrke         | 120dB                                                                                                    |
| Batteri rum              | Til 9V Alkalisk Batteri Backup batteri                                                                                                    |
| 4 x Pin stik, 4 x Jumper | Til indstilling af Hus kode                                                                                                    |
| Reset knap               | Hvis du glemmer den 4-cifrede PIN kode, trykkes "Reset"<br>knappen, herefter fabriks PIN koden "1 2 3 4" efterfulgt af<br>ENTER for at nulstille til fabriksindstillingerne. |

### 1.4 Introduktion til Smart Panelets lys og lyd

|   | Indstilling | Lyd (ved alarm i zone) | Lys (ved alarm i zone)                                                                                            |
|---|-------------|------------------------|----------------------------------------------------------------------------------------------------|
| 1 | ARM         | Sirene - 60 sek.       | Rødt lys blinker og indikerer alarm i en zone.<br>Tast 4 cifret kode samt for at stoppe<br>alarmen                |
| 2 | HOME        | Sirene - 60 sek.       | Rødt lys blinker og indikerer alarm i en zone.<br>Tast 4 cifret kode samt for at stoppe<br>alarmen                |
|   |             | Ring-Ding-Dong x 1     | Grønt lys blinker og indikerer alarm i en zone.<br>Tast 4 cifret kode samt $\Box \times$ for at stoppe<br>alarmen |
| 3 | ALERT       | Ring-Ding-Dong x 1     | Grønt lys blinker og indikerer alarm i en zone.<br>Tast 4 cifret kode samt $\Box \times$ for at stoppe<br>alarmen |
| 4 | STANDBY     | Lydløs                 | Gult lys vil blinke i 10 sek. efter tilkobling af standby                                                         |

Sirenen kan ligeledes frakobles ved brug af fjernbetjeningens knap med åben hængelås.

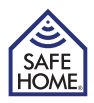

# 2. Installering af den trådløse alarm SafeHome WS500S

### 2.1 Installering af Smart Panel

Vælg placering af Smart Panelet:

#### Bemærk

- Panelet skal have 220V strøm, så det skal placeres tæt på en stikkontakt. Alternativt skal der trækkes strøm til panelet.
- Panelet skal være let tilgængeligt for batteriskift og betjening.
- Panelet skal ikke placeres tæt på døre eller vinduer, hvor indtrængere har nem adgang til det.
- Panelet må ikke placeres tæt på meget varme enheder (ovne, komfurer m.m.) eller tæt på enheder, der kan forstyrre de trådløse signaler.
- Panelet må ikke udsættes for vand.

Når placeringen af Smart Panelet er valgt, er du klar til at tilslutte systemet.

### 2.2 Start af Smart Panelet

Åben batteridækslet og isæt et nyt alkalisk batteri. Vær opmærksom på at batteriet vender rigtigt. Tilslut strømforsyningen til Smart Panelet og en stikkontakt.

Sæt batteridækslet tilbage i Smart Panelet og skru det fast.

| Trin | Beskrivelse              | Note                                                                                                    |
|------|--------------------------|----------------------------------------------------------------------------------------------------|
| 1    | Isæt 9V Alkaline batteri | Der lyder et bip og lyset i displayet blinker indenfor 1<br>sekund. (Gul>Rød>Grøn>Gul) med nedenstående<br>billede:<br>ARM HOME ALERT<br>ARM HOME ALERT              |
|      |                          | Efter at have udført selvkontrol går Smart Panelet i<br>"STANDBY" position. Herefter vil •••• blive vist på<br>skærmen.<br>Tast den forudindstillede PIN kode "1234" |

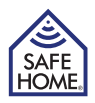

### 2.3 Forståelse af batteri og AC adapter strøm ikonerne

| Batteri ikon<br>Fuld IIII<br>Høj III<br>Mellem III<br>Lav III | Batteri ikonet vises når strømforsyningen ikke er tilsluttet<br>eller er defekt.<br>9V batteriet fungerer som backup batteri.<br>symbolet betyder LAVT BATTERI, og displayet vil<br>blinke gult i 30 sekunder. Efterfølgende vil blinke indtil<br>et nyt batteri er blevet sat i Smart Panelet eller strømforsyn-<br>ingen igen er blevet tilsluttet. |
|---------------------------------------------------------------|----------------------------------------------------------------------------------------------------|
| AC adapter ikon                                               | Når symbolet for strømforsyningen $\mathscr{N}$ vises betyder det, at<br>Smart Panelet er tilsluttet en stikkontakt. Når strømforsynin-<br>gen tilsluttes vil displayet være belyst i 10 sekunder.                                                                                                    |

## 3. Brug af den trådløse alarm SafeHome WS500S

### 3.1 Programmering af en ny 4-cifret PIN kode

| Trin | Taster                       | Beskrivelse                                                        | Note                                                                                                    |
|------|------------------------------|--------------------------------------------------------------------|----------------------------------------------------------------------------------------------------|
| 1    |                              | Du skal være i<br>STANDBY<br>mode før der<br>kan program-<br>meres | For at undersøge om panelet er i<br>STANDBY mode.<br>Tast fabriksindstillingens PIN-kode 1 2 3<br>4 og erren<br>Symbolet • forsvinder fra skærmen.                                         |
| 2    | <b>→</b> + <b>→</b>          | Indstilling af ny<br>PIN kode                                      | Tryk $\sim$ og herefter $\sim$ for at indstille<br>ny PIN kode. Skærmen viser symbo-<br>lerne $\sim$ og $\sim$<br>1 2 3 4 5 6 7 8 $\sim$                                                   |
| 3    | 4 cifret PIN kode<br>+ ENTER | Indtastning af<br>ny PIN kode                                      | Tryk den nye PIN kode (vælg tallene<br>0-9) og ENTER for at bekræfte                                                                                                    |
| 4    | 4 cifret PIN kode<br>+ ENTER | Genindtastning<br>af ny PIN kode<br>for bekræftelse                | Gentag den nye 4-cifrede PIN kode eft-<br>erfulgt af errer for endelig bekræftelse.<br>Et bip indikerer, at du har indtastet<br>godkendt PIN kode. Tre bip indikerer<br>ugyldig betjening. |

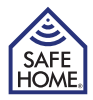

### 3.2 Lydløs- eller overfaldsalarmering

Hvis du mod din vilje bliver tvunget til at indtaste din PIN kode, så indtast Tvang Koden for kun at frakoble sirenen. Smart Panelet vil lydløst transmittere alarm signalet til den automatiske opkaldsenhed WS110 eller GSM autodialer WS210 hvis en af disse er tilkøbt og tilkoblet systemet. Sirenen vil ikke lyde ved denne form for aktivering. Tvang Koden:

Indtast fabriks PIN koden/eller din egen PIN kode + 🍺

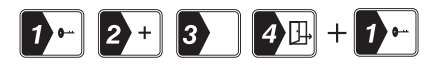

Hvis en situation opstår hvor alarmen ønskes udløst øjeblikkeligt, kan overfaldsfunktionen i systemet benyttes. Tryk () + () samtidig på enten Smart Panelet eller fjernbetjeningen hvorved alarmen vil blive udløst. Er en opkaldsenhed tilsluttet systemet vil denne blive aktiveret.

### 3.3 Brug af forskellige indstillinger (Modes)

Systemet indeholder 4 indstillinger (STANDBY, ARM, ALERT, og HOME) for at afhjælpe forskellige brugeres behov. Der kan vælges mellem de 4 indstillinger når de enkelte zoner skal programmeres.

### 3.3.1 STANDBY

I Standby, er Smart Panelet klar til at skifte indstilling.

### 3.3.2 Alarm indstilling (ARM Mode $egin{array}{c} eta \end{array}$ )

I Arm Mode er alarmen tilkoblet. Sirene vil lyde og rødt lys vil blinke hvis alarmen udløses. Rødt lys vil blinke hver 5. sekund for at indikere at alarmen er tilsluttet.

| Туре                 | Zone | Status (MODE) |
|----------------------|------|---------------|
| Dør- /vindueskontakt | 1    | ARM           |
| Rumføler             | 8    | ARM           |

ARM mode fabriksindstillinger for enheder i pakken:

#### A. Tilslutning af system

På Smart Panelet: Vær sikker på at Smart Panelet er i STANDBY position og følg nedenstående anvisninger for at tilkoble systemet.

På fjernbetjeningen: Tryk på A for at aktivere.

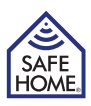

| Trin | Taster                  | Beskrivelse                                                     | Note                                                                                                    |
|------|-------------------------|-----------------------------------------------------------------|----------------------------------------------------------------------------------------------------|
| 1    | PIN kode + ENTER        | Du skal være i<br>STANDBY mode<br>før systemet kan<br>tilkobles | Du kan undersøge, om systemet er i<br>STANDBY mode ved at indtaste din<br>PIN kode + [errer]<br>LCD displayet vil vise billedet<br>nedenfor, hvis Smart Panelet er i<br>STANDBY mode:     |
| 2    | PIN kode<br>+ ENTER + A | Tilkobling af alar-<br>men i ARM mode                           | Der er en tilkoblingstid med 30<br>sekunders nedtælling, der vises på<br>displayet.<br>Hvis de enkelte zoner er tilkoblede,<br>vil et ciffer blive vist i displayet som<br>vist nedenfor: |
|      |                         |                                                                 | Tilkoblingstiden kan justeres<br>jf. kap. 5.2                                                                                                    |

#### B. Frakobling af systemet

På Smart Panelet: Indtast din 4-cifrede PIN kode efterfulgt af errer for at frakoble systemet. På fjernbetjeningen trykkes på [-] for at frakoble systemet.

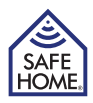

#### C. Zone Indstillinger

Valg af hvilke zoner, der skal tilkobles ARM indstilling

| Trin | Taster            | Beskrivelse                                                                                                   | Note                                                                                                    |
|------|-------------------|----------------------------------------------------------------------------------------------------|----------------------------------------------------------------------------------------------------|
| 1    | PIN kode + [##E#] | Du skal være i<br>STANDBY mode<br>før systemet kan<br>tilkobles                                               | Du kan undersøge, om systemet er i<br>STANDBY mode ved at indtaste din<br>PIN kode + [svrei]<br>LCD displayet vil vise billedet<br>nedenfor:                                                                  |
| 2    | PIN kode + ENTER  | Tast den 4-cifrede<br>PIN kode efterfulgt<br>af                                                               | Skærmen vil vise nedenstående:                                                                                                    |
| 3    | ► + A             | Tryk på de to knap-<br>per efter hinanden,<br>for at vælge hvilke<br>zoner, der skal akti-<br>veres under ARM | Skift mellem 1, 2, 3, 4, 5, 6, 7, 8 for<br>at koble de enkelte zoner til eller fra.<br>Hvis zonenummeret ikke vises, er<br>zonen koblet fra.<br>Hvis zonerne er koblet til, vises<br>zonerne som illustreret: |
| 4    | ENTER             | Afslut indstillingen                                                                                          | Efter indstillingen er færdiggjort går<br>Smart Panelet tilbage til STANDBY<br>mode.                                                                                                    |

#### D. Udløsning i Alarm indstilling (ARM Mode)

Eksempel: Udløst alarm i Zone 1

| Trin | Beskrivelse                                                  | Note                                                                                                    |
|------|--------------------------------------------------------------|----------------------------------------------------------------------------------------------------|
| 1    | DUdløsning af<br>alarm                                       | ARM                                                                                                    |
| 2    | Indgangstid på 30<br>sekunder.<br>Justerbar jf. kap.<br>5.2. | Systemet har en indgangstid på 30 sekunder med<br>nedtælling i displayet til at de-aktivere Smart Panelet.<br>Smart Panelets sirene vil lyde og rødt lys vil blinke i<br>displayet, hvis systemet ikke deaktiveres indenfor de 30<br>sekunder. |

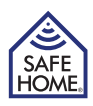

| Trin | Beskrivelse                                                              | Note                                                                                                    |
|------|--------------------------------------------------------------------------|----------------------------------------------------------------------------------------------------|
| 3    | Systemet lyder i 1<br>minut. Justerbar jf.<br>kap. 5.3.                  | Lyd: Alarmsirene (1minutter)<br>For at frakoble sirenen tastes den 4-cifrede PIN kode eller<br>der trykkes på fjernbetjeningen.                                      |
| 4    | Automatisk tilbage<br>til ARM indstilling<br>efter 1 minutters<br>sirene | Alarmen vil blive udløst hvis der registreres brud/bevæ-<br>gelse igen.<br>Smart Panelets røde lys samt 1 blinker fortsat indtil alar-<br>men er endeligt frakoblet. |

### 3.3.3 Advarsels Indstilling (ALERT Mode riangleq )

Når systemet er indstillet til advarsel, vil Smart Panelet give et ring samt et grønt blink i displayet når en gæst/indtrænger aktiverer en kontakt/sensor i det beskyttede område. ALERT mode fabriksindstillinger for enheder i pakken:

| Туре                 | Zone | Status (MODE) |
|----------------------|------|---------------|
| Dør- /vindueskontakt | 1    | ALERT         |
| Rumføler             | 8    | ALERT         |

#### A. Tilkobling af ALERT Mode (Advarsel)

På Smart Panelet: Vær sikker på at Smart Panelet er i STANDBY position og følg anvisningen i nedenstående tabel for at tilkoble systemet til ALERT mode. På fjernbetjeningen: Tryk på 🔔 for at aktivere.

| Trin | Taster                 | Beskrivelse                                                     | Note                                                                                                    |
|------|------------------------|-----------------------------------------------------------------|----------------------------------------------------------------------------------------------------|
| 1    | PIN kode + ENTER       | Du skal være i<br>STANDBY mode<br>før systemet kan<br>tilkobles | Du kan undersøge, om systemet er i<br>STANDBY mode ved at indtaste din<br>PIN kode + [EMTER].<br>LCD displayet vil vise billedet<br>nedenfor: |
| 2    | PIN kode<br>+ Emma + 🔔 | Tilkobling af<br>alarmen i ALERT<br>mode                        | Systemet omstilles til ALERT mode.<br>Hvis Zone er tilkoblet, vil zonens<br>nummer være afbilledet i displayet<br>som vist:                   |

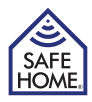

#### B. Frakobling af ALERT mode

På Smart Panelet: Indtast din 4-cifrede PIN kode efterfulgt af erren for at frakoble systemet. På fjernbetjeningen trykkes på fr for at frakoble ALERT mode.

#### C. Zone Indstillinger

Valg af hvilke zoner, der skal tilkobles ALERT indstilling

| Trin | Taster              | Beskrivelse                                                                                                    | Note                                                                                                    |
|------|---------------------|----------------------------------------------------------------------------------------------------|----------------------------------------------------------------------------------------------------|
| 1    | PIN kode + ENTER    | Du skal være i<br>STANDBY mode<br>før systemet kan<br>tilkobles                                                 | Du kan undersøge, om systemet er i<br>STANDBY mode ved at indtaste din<br>PIN kode + [even]<br>LCD displayet vil vise billedet<br>nedenfor, hvis Smart Panelet er i<br>STANDBY mode:                          |
| 2    | PIN kode + ENTER    | Tast den 4-cifrede<br>PIN kode efterfulgt<br>af ENTER                                                           | Skærmen vil vise nedenstående:                                                                                                    |
| 3    | <b>⊢</b> + <b>(</b> | Tryk på de to knap-<br>per efter hinanden,<br>for at vælge hvilke<br>zoner, der skal akti-<br>veres under ALERT | Skift mellem 1, 2, 3, 4, 5, 6, 7, 8 for<br>at koble de enkelte zoner til eller fra.<br>Hvis zonenummeret ikke vises, er<br>zonen koblet fra.<br>Hvis zonerne er koblet til, vises<br>zonerne som illustreret: |
| 4    | ENTER               | Afslut indstillingen                                                                                            | Efter indstillingen er færdiggjort går<br>Smart Panelet tilbage til STANDBY<br>mode.                                                                                                    |

### 3.3.4 Hjemme Indstilling (HOME Mode 🙆 )

Systemet er forud programmeret til at fungere med standard indstillinger allerede når pakken åbnes. Disse indstillinger kan tilpasses egne behov og ønsker. Hjemme Indstilling gør det muligt at indstille Smart Panel til at have nogle zoner tilkoblet i ARM mode, nogle zoner tilkoblet ALERT mode og nogle zoner helt frakoblede. HOME mode fabriksindstillinger for enheder i pakken:

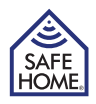

| Туре                 | Zone | Status (MODE) |
|----------------------|------|---------------|
| Dør- /vindueskontakt | 1    | ALERT         |
| Rumføler             | 8    | ARM           |

#### A. Tilkobling af HOME Mode (hjemme)

På Smart Panelet: Vær sikker på at Smart Panelet er i STANDBY position og følg anvisningen i nedenstående tabel for at tilkoble systemet til HOME mode.

På fjernbetjeningen: Tryk på 🙆 for at aktivere.

| Trin | Taster                 | Beskrivelse                                                     | Note                                                                                                    |
|------|------------------------|-----------------------------------------------------------------|----------------------------------------------------------------------------------------------------|
| 1    | PIN kode + ENTER       | Du skal være i<br>STANDBY mode<br>før systemet kan<br>tilkobles | Du kan undersøge, om systemet er i<br>STANDBY mode ved at indtaste din<br>PIN kode + [erren]<br>LCD displayet vil vise billedet<br>nedenfor, hvis Smart Panelet er i<br>STANDBY mode:                                          |
| 2    | PIN kode<br>+ Emma + 🖻 | Tilkobling af<br>alarmen i HOME<br>mode                         | Systemet omstilles til HOME mode.<br>Hvis Zone er tilkoblet, vil zonens<br>nummer være afbilledet i displayet<br>som vist:<br>Hvide tal er zonen i ARM mode<br>Sorte tal er zonen i ALERT mode<br>Ingen tal er zonen frakoblet |

#### B. Frakobling af HOME mode

På Smart Panelet: Indtast din 4-cifrede PIN kode efterfulgt af errer for at frakoble systemet. På fjernbetjeningen trykkes på [-] for at frakoble HOME mode.

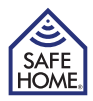

**C. Zone Indstillinger** Valg af hvilke zoner, der skal tilkobles HOME indstilling

| Trin | Taster             | Beskrivelse                                                                                                    | Note                                                                                                    |
|------|--------------------|----------------------------------------------------------------------------------------------------|----------------------------------------------------------------------------------------------------|
| 1    | PIN kode + [##TER] | Du skal være i<br>STANDBY mode<br>før systemet kan<br>tilkobles                                                | Du kan undersøge, om systemet er i<br>STANDBY mode ved at indtaste din<br>PIN kode + [errer]<br>LCD displayet vil vise billedet<br>nedenfor, hvis Smart Panelet er i<br>STANDBY mode:                                                                                                   |
| 2    | PIN kode + ENTER   | Tast den 4-cifrede<br>PIN kode efterfulgt<br>af Errer                                                          | Skærmen vil vise nedenstående:                                                                                                    |
| 3    | <b>⊨</b> + @       | Tryk på de to knap-<br>per efter hinanden,<br>for at vælge hvilke<br>zoner, der skal akti-<br>veres under HOME | Skift mellem 1, 2, 3, 4, 5, 6, 7, 8 for<br>at koble de enkelte zoner til eller fra.<br>Hvis zonerne er koblet til, vises<br>zonerne som illustreret:<br>Hvide tal er zonen i ARM mode<br>Sorte tal er zonen i ALERT mode<br>Ingen tal er zonen frakoblet<br>1 2 3 4 5 7 3 4<br>HOME 6 - |
| 4    | ENTER              | Afslut indstillingen                                                                                           | Efter indstillingen er færdiggjort går<br>Smart Panelet tilbage til STANDBY<br>mode.                                                                                                    |

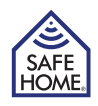

### 4. Installering af kontakterne/sensorerne/fjernbetjeninger

#### 4.1 Introduktion af kontakterne/sensorerne/fjernbetjeninger

SateHome® Trådløse Alarm System WS500S leveres som standard inklusiv 1 trådløs dør-/ vinduekontakt, 1 trådløs rumføler og 1 fjernbetjening, som alle er forud programmerede til at fungere med det samme. Det anbefales at installere Smart Panelet med de tilhørende enheder fra WS500 sættet først, og når funktionaliteten af dette er fastslået kan yderligere enheder tilkobles og systemet tilpasses efter egne behov. Denne sektion instruerer i hvordan ændringer i systemet foretages og tilpasses det enkelte hjems behov.

#### 4.2 Installering af kontakter/sensorer

Vurder først hvor kontakterne/sensorerne skal installeres.

- Kontakterne skal være let tilgængelige. Rumfølerne skal om muligt ikke være let tilgængelige.
- Kontakterne/sensorerne skal placeres i de mest sårbare områder eller ved indgangssteder.
- Kontakterne/sensorerne må ikke placeres tæt på meget varme enheder (ovne, komfurer m.m.) eller tæt på enheder, der kan forstyrre de trådløse signaler (868 MHz).

Når placeringerne af kontakterne/sensorerne er besluttet, er du ved at være klar til at tilslutte systemet.

#### 4.2.1 Installering af dør/vindue kontakt

Dør/vindue kontakten består af to enheder. Kontakten registrerer, når en dør eller et vindue åbnes eller lukkes. Den ene del af kontakten fungerer som sender og den anden som magnetkontakt. Den ene enhed monteres på dør/vindue og den anden enhed monteres på karm/ramme. Når kontakten er installeret vil Smart Panelet få besked hvis kontakt mellem de to enheder brydes. Den medfølgende dør/vindue kontakt er forud programmeret til at tilhøre zone 1, men denne indstillinger kan tilpasses efter behov. (Se 3.3 & 4.3 Zone indstillinger). Det anbefales at lægge alle enheder på et bord eller lign. og her få systemet testet med alle de ønskede funktioner, før de enkelte dele monteres på vægge og karme.

#### A. Start af dør/vindue kontakt

Fjern batteri dækslet, isæt batterier og kontroller at hvilken retning batterierne skal vende. Sæt efterfølgende batteri batteridækslet tilbage. (Kræver 2 stk. – AAA batterier - medfølger ikke)

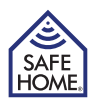

#### B. Installering af dør/vindues kontakt

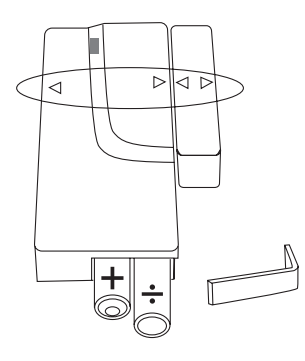

- Monter sendeenheden (den største enhed) på en fast flade som f. eks. dør- eller vindueskarm.
- Monter magnetenheden på en bevægelig flade som en dør eller et vindue.
- Sende siden er markeret med "> / < ". Disse tegn skal være i niveau med hinanden.
- Sende- og magnetenheden må ikke være mere end 0,5mm fra hinanden når dør/vindue er lukket.
- Kontroller at enhederne er korrekt monteret ved at åbne dør/vindue. Når kontakten brydes, vil den lille lampe på batterienheden lyse kortvarigt og indikere at en ændring er konstateret. Fremkommer lyset ikke, er enhederne monteret for langt fra hinanden.

#### C. Montering med dobbelt klæbende tape

- Kontroller at overfladen er ren.
- Tag filmen af den ene side af tapen og fæstn tapen på senderenheden.

 $\bigcirc$ 

- Tag filmen af den anden side og tryk senderenheden fast på plads på monteringsoverfladen.
- Gentag proceduren for montering af magnetenheden.

#### 4.2.2 Installering af rumføler

Det trådløse alarm system leveres med 1 rumføler beskrevet som en passiv infrarød sensor (PIR).

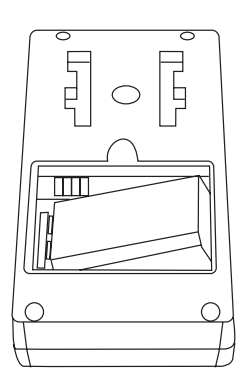

#### A. Start af rumføleren

Fjern batteridækslet. Isæt et 9V batteri og vær opmærksom på at batteriets poler vender korrekt. Sæt batteridækslet tilbage.

B. Installering af rumføler

- · Vurder først hvor sensorerne skal installeres.
- Sensorerne skal om muligt ikke være let tilgængelige.
- Sensorerne skal placeres i de mest sårbare områder eller ved indgangsteder.
- Placer sensorerne på en fast overflade mellem 1,8m og 2,4m fra gulvet.

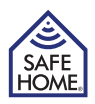

- Sensorerne må ikke placeres tæt på meget varme enheder (ovne, komfurer m.m.) eller tæt på enheder, der kan forstyrre de trådløse signaler.
- Sensorerne må ikke placeres i direkte sollys.
- Installer ikke sensorerne udendørs eller bag rumdelere.

Rumføler kan monteres med enten skruer eller dobbeltklæbende tape.

#### VIGTIGT! Rumføleren er designet med et strømbesparende program. Rumføleren vil forblive inaktiv i 3 minutter efter hver registreret bevægelse. Derfor skal man være opmærksom på dette under montering og test af systemet.

Følsomheden af rumføleren kan justeres. Skift følsomhedsniveauet ved at skifte positionen af det lille plastikstykke (kaldet en jumper-kontakt) der sidder under teksten "SEN-SITIVITY" bag batteridækslet. Følsomheden kan indstilles til høj (HIGH), mellem (MIDDLE) eller lav (LOW) følsomhed. Når følsomheden er indstillet til lav, skal der højere grad af bevægelse til at aktivere alarmen. Det anbefales at stille følsomheden til lav og udføre en test i lokalet ved at gå rundt. (Beskrevet i afsnit "C"). Hvis testen viser at følsomheden er for lav kan dette justeres til enten mellem eller høj følsomhed. Udfør altid en "gå-test" efter en ændring af følsomhedsniveauet.

#### C. Gå-test

Efter at rumføleren er monteret, anbefales det at udføre en "gå-test" for at fastslå at sensorerne overvåger det korrekte areal (afstand op til 6 m).

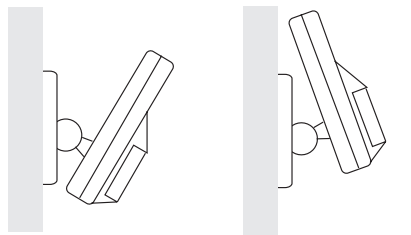

For at justere det overvågede areal, kan vinklen af sensoren justeres. Ønskes overvågning af et mindre areal drejes sensoren ned mod gulvet og ønskes et større areal drejes sensoren max. 12° op. Dette giver den maksimale rækkevidde.

Dette er imidlertid ikke altid ønsket, da sensoren i denne position kan registrere bevægelse udenfor vinduer eller døre og derved udløse en falsk alarm. Frakobl altid opkaldsenhed eller sirener før "gå-testen" udføres.

Gå i det område sensoren bør overvåge. Hvis et rødt lys ikke fremkommer i sensoren skal vinklen justeres. Udfør "gå-testen" igen efter 3 minutter. Gentag proceduren indtil din bevægelse registreres. Vær opmærksom på, at der ikke skal være bevægelse i området i 3 minutter før test.

**Tips:** Sensoren må ikke pege mod direkte sollys, må ikke være placeret nær varme eller kolde enheder (Aircondition- klima anlæg, ventilatorer, ovne, varmeapparater o. lign.), da dette kan forårsage falsk alarm. Udfør en "gå-test" i områder, der ikke skal overvåges, for at være sikker på at sensoren er korrekt vinklet.

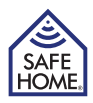

#### D. Montering med dobbelt klæbende tape

- Kontroller at overfladen er ren.
- Tag filmen af den ene side af tapen og fæstn tapen på bagsiden af rumføleren.
- Tag filmen af den anden side og tryk rumføleren fast på plads på monteringsfladen.

#### E. Montering ved brug af skruer

- Bor hullerne og isæt rawplugs.
- Monter beslaget på væggen med de medfølgende skruer.
- Fæstn rumføleren på beslaget.

#### 4.2.3 Tilmelding af fjernbetjeninger

Den medfølgende fjernbetjening skal tilmeldes Smart Panelet før brug.

| Trin | Taster                | Beskrivelse                                                                                                    | Note                                                                                                    |
|------|-----------------------|----------------------------------------------------------------------------------------------------|----------------------------------------------------------------------------------------------------|
| 1    | PIN kode + ENTER      | Du skal være i<br>STANDBY mode<br>før instillinger kan<br>ændres                                                                                                    | Du kan undersøge, om systemet er i<br>STANDBY mode ved at indtaste din<br>PIN kode + [enter]<br>LCD displayet vil vise billedet<br>nedenfor, hvis Smart Panelet er i<br>STANDBY mode:                                                                                                    |
| 2    | <b>→</b> + <b>2</b> + | Tryk tasterne på<br>kontrolpanelet for at<br>tilmelde fjernbetje-<br>ninger.<br>Tryk efterfølgende<br>på en vilkårlig knap<br>på fjernbetjeningen<br>for at tilmelde og få<br>et ID nummer på<br>fjernbetjeningen. | Kontrolpanelet blinker med ID num-<br>meret på fjernbetjeningen der er<br>ved at blive tilmeldt. For eksempel<br>vil kontrolpanelet blinke ID nummer<br>"01" når første fjernbetjening tilmel-<br>des, hvorefter tallet vil skifte til "02" .<br>(Et bip indikerer at fjernbetjeningen<br>var tilmeldt korrekt.)<br>Det anbefales at markere ID num-<br>meret på fjernbetjeningen, så dén<br>specifikt kan slettes igen hvis<br>den for eksempel bortkommer. He-<br>refter vil det kræve en tilmelding før<br>fjernbetjeningen kan bruges. |
| 3    | ENTER                 | Afslut tilmeldingen                                                                                                    | Efter indstillingen er færdiggjort går<br>Smart Panelet tilbage til STANDBY<br>mode.                                                                                                    |

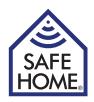

| 4.2.4 Frameld | ing af fje | ernbetjeninger |
|---------------|------------|----------------|
|---------------|------------|----------------|

| Trin | Taster                | Beskrivelse                                                                                                    | Note                                                                                                    |
|------|-----------------------|----------------------------------------------------------------------------------------------------|----------------------------------------------------------------------------------------------------|
| 1    | PIN kode + ENTER      | Du skal være i<br>STANDBY mode<br>før instillinger kan<br>ændres                                                                                   | Du kan undersøge, om systemet er i<br>STANDBY mode ved at indtaste din<br>PIN kode +<br>LCD displayet vil vise billedet<br>nedenfor, hvis Smart Panelet er i<br>STANDBY mode:                                                                                                    |
| 2    | <b>→</b> + <b>5</b> - | Tryk tasterne på<br>kontrolpanelet for at<br>gå til sletning.<br>Tryk efterfølgende<br>på ID nummer på<br>fjernbetjeningen,<br>der ønskes fjernet. | Skærmen vil blinke med det totale<br>antal fjernbetjeninger, der er tilkoblet<br>systemet.<br>For eksempel: Kontrol panelet har<br>totalt 3 fjernbetjeninger tilkoblet<br>(skærmen blinker "03"). Nu tastes<br>"01" for at slette fjernbetjening "01".<br>Efterfølgende vil skærmen blinke<br>"02", da dette er det tilbageværende<br>antal tilkoblede fjernbetjeninger.<br>(Et bip indikerer at fjernbetjeningen<br>var slettet korrekt.) |
| 3    | ENTER                 | Afslut sletningen                                                                                                    | Efter indstillingen er færdiggjort går<br>Smart Panelet tilbage til STANDBY<br>mode.                                                                                                    |

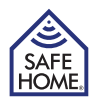

| Trin | Taster                       | Beskrivelse                                                                                                    | Note                                                                                                    |
|------|------------------------------|----------------------------------------------------------------------------------------------------|----------------------------------------------------------------------------------------------------|
| 1    | PIN kode + Enter             | Du skal være i<br>STANDBY mode<br>før instillinger kan<br>ændres                                                                                                    | Du kan undersøge, om systemet er i<br>STANDBY mode ved at indtaste din<br>PIN kode + [wrme]<br>LCD displayet vil vise billedet<br>nedenfor, hvis Smart Panelet er i<br>STANDBY mode:                                                                                                    |
| 2    | <b>►</b> + <b>∂</b> <i>P</i> | Tryk tasterne på<br>kontrolpanelet for<br>at gå til kontrol af ID<br>status. Tryk herefter<br>på en vilkårlig knap<br>på fjernbetjeningen<br>for at kontrollere<br>fjernbetjeningens ID | Når kontrolpanelet er i denne<br>status, vil skærmen blinke med det<br>totale antal fjernbetjeninger der er<br>tilkoblet.<br>For eksempel vil skærmen blinke<br>"03" hvis der er 3 tilkoblede fjern-<br>betjeninger. ID for en specific<br>fjernbetjening vises ved at der<br>trykkes på en vilkårlig knap på<br>fjernbetjeningen. Gøres dette, vil<br>kontrolpanelets skærm vises pågæl-<br>dende fjernbetjenings ID.<br>(Et bip indikerer at proceduren er<br>foretaget korrekt.) |
| 3    | ENTER                        | Afslut kontrollen                                                                                                    | Efter kontrollen er færdiggjort går<br>Smart Panelet tilbage til STANDBY<br>mode.                                                                                                    |

#### 4.2.5 Kontrol af fjernbetjenings ID

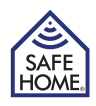

### 4.3 Hus koder og zone indstillinger

SafeHome® Trådløse Alarm System muliggør justering af husets sikkerhedskode for at undgå sammenblanding med andre alarmanlæg.

I de fleste tilfælde er det ikke nødvendigt at skifte husets sikkerhedskode, men i tilfælde af, at Smart Panelet eller sensorerne aktiveres uregelmæssigt eller ikke reagerer på "gåtest" kan problemet oftest løses ved at ændre husets sikkerhedskode.

#### Trin 1:

I alle enheder til SafeHome® Trådløse Alarm System findes der enten 4 kontakter eller 4 jumpere + 1 jumper-kontakt under batteridækslet. Fjern en eller flere kontakter og sørg for at de tilbageværende jumper-kontakter er korrekt sat på plads. Alle enheder i hjemmet skal have den samme sikkerhedskode.

| Jumper kon-<br>takter angiver<br>husets sikker-<br>hedskode | HOUSE CODE<br>4321 | <ul> <li>Smart Panel</li> <li>Dør- / vindueskontakt</li> <li>Rumføler</li> <li>Fabriksindstillet huskode:</li> <li>1: ON, 2: ON, 3: ON, 4:ON</li> <li>Jumper: ON= skubbet ind, OFF= trukket ud</li> </ul> |
|-------------------------------------------------------------|--------------------|----------------------------------------------------------------------------------------------------|
| Kontaktet for<br>husets sikker-<br>hedskode                 |                    | <ul> <li>Fjernbetjening</li> <li>Fabriksindstillet huskode:</li> <li>1: ON, 2: ON, 3: ON, 4: ON</li> </ul>                                                                                                |

#### Trin 2:

Zone indstillinger i kontakterne/sensorerne

| Jumper kon-<br>takter for zone<br>koder 87654321 | <ul> <li>Vurder placeringen af kontakter/sensorerne<br/>i hjemmet samt hvilke kontakter/sensorer,<br/>der skal inddeles i samme zone.</li> <li>Træk jumper-kontakten ud og flyt den til<br/>den ønskede zoneangivelse (zone 1 - 8)</li> <li>Sæt batteridækslet tilbage på plads.</li> <li>Husk at aktivere zonen jf. kap 3.3.2C,<br/>3.3.3C eller 3.3.4C hvis andre zoner end 1<br/>og 8 vælges.</li> </ul> |
|--------------------------------------------------|----------------------------------------------------------------------------------------------------|
|--------------------------------------------------|----------------------------------------------------------------------------------------------------|

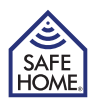

### 5. Tilpasning af systemets funktioner

### 5.1 Indstilling af udgangstid

| Trin | Taster             | Beskrivelse                                                      | Note                                                                                                    |
|------|--------------------|------------------------------------------------------------------|----------------------------------------------------------------------------------------------------|
| 1    | PIN kode + [ENTER] | Du skal være i<br>STANDBY mode<br>før instillinger kan<br>ændres | Du kan undersøge, om systemet er i<br>STANDBY mode ved at indtaste din<br>PIN kode + Errer<br>LCD displayet vil vise billedet neden-<br>for, hvis Smart Panelet er i STANDBY<br>mode:                                   |
| 2    |                    | Indstilling af<br>udgangstiden.                                  | <ul> <li>Tryk Dr at vælge mellem<br/>udgangstider.</li> <li>Justerbar fra 10-60 sekunder<br/>(Fabriksindstillet på 30 sekunder.)</li> <li>Udgangstiden vil blinke i displayet<br/>indtil justeringen er gemt</li> </ul> |
| 3    | ENTER              | Gem instillingen                                                 | Efter justeringen er færdiggjort går<br>Smart Panelet tilbage til STANDBY<br>mode.                                                                                                    |

### 5.2 Indstilling af indgangstid

| Trin | Taster           | Beskrivelse                                                      | Note                                                                                                    |
|------|------------------|------------------------------------------------------------------|----------------------------------------------------------------------------------------------------|
| 1    | PIN kode + ENTER | Du skal være i<br>STANDBY mode<br>før instillinger kan<br>ændres | Du kan undersøge, om systemet er i<br>STANDBY mode ved at indtaste din<br>PIN kode + [evrow]<br>LCD displayet vil vise billedet neden-<br>for, hvis Smart Panelet er i STANDBY<br>mode:                                       |
| 2    |                  | Indstilling af ind-<br>gangstiden.                               | <ul> <li>Tryk De for at vælge mellem<br/>indgangstider.</li> <li>Justerbar fra 10-60 sekunder<br/>(Fabriksindstillet på 30 sekunder.)</li> <li>Indgangstiden vil blinke i displayet<br/>indtil justeringen er gemt</li> </ul> |
| 3    | ENTER            | Gem instillingen                                                 | Efter justeringen er færdiggjort går systemet tilbage til STANDBY mode.                                                                                                    |

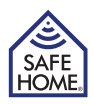

| Trin | Taster                | Beskrivelse                                                      | Note                                                                                                    |
|------|-----------------------|------------------------------------------------------------------|----------------------------------------------------------------------------------------------------|
| 1    | PIN kode + ENTER      | Du skal være i<br>STANDBY mode<br>før instillinger kan<br>ændres | Du kan undersøge, om systemet er i<br>STANDBY mode ved at indtaste din<br>PIN kode + [error<br>LCD displayet vil vise billedet<br>nedenfor, hvis Smart Panelet er i<br>STANDBY mode:                            |
| 2    | <b>►</b> + <b>D</b> ® | Indstilling af<br>alarmtiden.                                    | <ul> <li>Tryk 🔯 for at vælge mellem<br/>alarmtider.</li> <li>Justerbar fra 1-6 minutter<br/>(Fabriksindstillet på 1 minut)</li> <li>Alarmtiden vil blinke i displayet<br/>indtil justeringen er gemt</li> </ul> |
| 3    | ENTER                 | Gem instillingen                                                 | Efter justeringen er færdiggjort går<br>Smart Panelet tilbage til STANDBY<br>mode.                                                                                                    |

### 5.3 Indstilling af alarmtid

#### 5.4 Lydløs nedtælling

Når kontrolpanelet aktiveres begynder en nedtællingslyd. Denne kan gøres lydløs ved at trykke på 🙀 knappen på kontrolpanelet. For at aktivere lyden trykkes på 🙀 igen.

### 5.5 Sabotagesikring for kontrolpanelet

- Marker ved hjælp af monteringsskabelon hvor skruer skal bores i væggen og hvor den medfølgende magnet skal monteres.
- Tag beskyttelsestapen af den ene side af den medfølgende dobbeltklæbende tape til magneten og sæt dette fast på magnetens ene side.
- Tag det andet stykke beskyttelsestape af og monter nu magneten det sted på væggen, der er blevet markeret vha. monteringsskabelonen.
- Monter nu kontrolpanelet på væggen, så magneten er dækket af kontrolpanelet, som vist nedenfor.
- Fjernes kontrolpanelet nu fra væggen under enten ARM / ALERT/ HOME status, vil alarmen blive udløst.

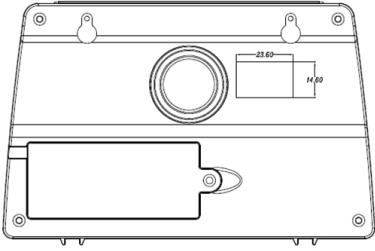

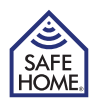

### 6. Problemløsninger

### 6.1 FAQ (Ofte stillede spørgsmål og svar)

På hjemmesiden www.safehome.dk findes en FAQ der løbende justeres og opdateres med nye spørgsmål og svar. Nedenstående er blot et uddrag fra FAQ. Venligst besøg hjemmesiden for råd og vejledning før support kontaktes.

| Q 1 | Hvor er det bedst at installere mit system?<br>Hvor skal jeg sætte kontakter/sensorerne op?                                                                                                    |
|-----|----------------------------------------------------------------------------------------------------|
| A 1 | Det anbefales at undersøge hjemmet grundigt for at vurdere den bedste placer-<br>ing af både Smart Panel og kontakter/sensorer.<br>Den bedste placering for Smart Panelet er som regel nær den mest benyttede<br>indgang eller på et andet centralt sted i huset. Smart Panelet skal være tilsluttet<br>en stikkontakt, hvilket kan være medvirkende til at fastslå position for monter-<br>ing.                                                                                                    |
| Q 2 | Hvor mange kontakter/sensorer kan Smart Panelet supportere?                                                                                                    |
| A 2 | Smart Panelet kan understøtte et ubegrænset antal kontakter/sensorer indenfor de i alt 8 zoner.                                                                                                    |
| Q 3 | Hvor lang trådløs rækkevidde har kontakter/sensorerne?                                                                                                    |
| АЗ  | Rækkevidden afhænger af hus/materiale type, men typisk er rækkevidden op til 100m for alle enheder til SafeHome Trådløst Alarm System WS500S.                                                                                                    |
| Q 4 | Hvordan monteres kontakter/sensorerne?                                                                                                    |
| A 4 | Dobbeltklæbende tape og skrue medfølger i pakken til korrekt montering af kontakter/sensorerne. Se i brugsanvisningen for yderligere oplysninger ve-<br>drørende montering af enhederne.                                                                                                    |
| Q 5 | Skal Smart Panelet programmeres?                                                                                                    |
| A 5 | Det trådløse alarm system WS500S er designet til nem gør-det-selv installation.<br>Dette betyder at de trådløse kontakter/sensorer fra fabrikken er registreret af<br>Smart Panelet og derfor virker øjeblikkeligt når strømmen/batterierne er tilsluttet,<br>men den medfølgende fjernbetjening skal tilmeldes Smart Panelet før brug.<br>Hvis der købes yderligere enheder skal disse tilsluttes jf. de medfølgende<br>brugsanvisninger.<br>*Note: Det anbefales at installere systemet med fabriksindstillingerne, for<br>derved at være sikker på at systemet fungerer korrekt. Når brugeren er blevet<br>bekendt med produktets funktionalitet kan indstillingerne tilpasses efter behov. |
| Q 6 | Kan jeg bruge samme system hvis jeg flytter?                                                                                                    |
| A 6 | Det trådløse alarm system WS500S er fuldstændigt flytbart. Ved flytning afmon-<br>teres alle enheder og monteres igen på den nye lokation.                                                                                                    |
| Q 7 | Hvad gør jeg hvis jeg glemmer min PIN kode?                                                                                                    |
| A 7 | Hvis du glemmer din PIN kode, trykkes der på RESET under batteridækslet og PIN-koden nulstilles herved til standard koden 1234.                                                                                                    |

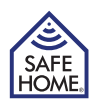

| Q 8 | Hvorfor registrerer min rumføler ikke bevægelse?                                                                                                    |
|-----|----------------------------------------------------------------------------------------------------|
| A 8 | Rumføleren forsøger så vidt muligt at være strømbesparende. Sensorerne går<br>derfor i "dvale" efter en registrering. Denne "dvale" varer i 3 minutter hvorefter<br>sensoren igen bliver aktiv og kan registrere bevægelse.<br>Kontroller også om placering af rumføler er korrekt jf. kap. 4.2 og 4.2.2. |
| Q 9 | Hvornår skal batterierne udskiftes?                                                                                                    |
| A 9 | Når indikatoren viser det. Det skal benyttes alkaline batterier. De holder typisk i op til 1 år.                                                                                                    |

### 6.2 Problemløsninger

#### Strømudfald:

Kan forekomme hvis stikket er faldet ud af enten Smart Panel eller stikkontakt. Hvis decideret strømudfald forekommer, venligst kontakt elektricitetsleverandøren for løsning på problemet. Backup batteriet vil fungere som strømkilde i ca. 6 timer.

#### System Backup Batteri Fejl:

Forekommer hvis backup batteriet løber tør for strøm og skal udskiftes. Hvis der ikke er tilsluttet en strømforsyning, vil symbolet for lavt batteri blinke. Udskift batteriet med det samme symbolet registreres.

#### Kontakt/Sensor Fejl:

Dette forekommer hvis kontakten/sensoren ikke kan kommunikere med Smart Panelet. Kontroller at Smart Panel samt alle kontakter og jumperkontakter er sat op til at fungere i samme hus kode.

### 6.3 Alarm Systemets Begrænsninger

Selv de mest avancerede alarm systemer kan ikke garantere en 100% beskyttelse mod indbrud. Alle alarm systemer kan svigte i funktion eller alarmering af forskellige grunde.

#### Venligst bemærk at fejl ofte vil forekomme i følgende tilfælde:

- Smart Panel er monteret udenfor høreafstand til eksempelvis sovende personer.
- Kontakter/sensorerne er blevet placeret bag døre, skillevægge eller lign.
- Indtrængere har fået indgang via ubeskyttede indgangssteder (uden kontakter/sensorer).
- Indtrængere har været teknisk i stand til at omgå, kortslutte, blokere signal eller frakoble systemet.
- Strømniveauet i kontakter/sensorer eller Smart Panel er for lavt eller helt frakoblet.
- Kontakterne/sensorerne er ikke placeret korrekt. Eksempelvis nær varmekilder/sollys.

Dårlig vedligeholdelse er den mest almindelige årsag til svigtet alarmering. Derfor anbefales det at teste systemet mindst en gang om ugen, for at sikre at alle kontakter/sensorer fungerer efter hensigten.

Selvom montering af et alarm system i mange tilfælde danner grundlag for besparelse på diverse forsikringer, er et alarmsystem ikke et alternativ til forsikring.

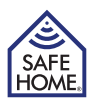

### 7. Generel Information

### 7.1 Produkt Information

Trådløse systemer er pålidelige og testede efter høje funktionalitets krav. Det er imidlertid alligevel vigtigt at bemærke, at der er begrænsninger i forhold til rækkevidde og strømstyrke.

- Modtagere kan blive forstyrret af radiosignaler forårsaget af sendefrekvenser i samme område som Smart Panelet benytter (868MHz). Dette kan ske uanset hvilken hus kode, der er valgt.
- En modtager kan kun kommunikere over ét signal af gangen.
- Trådløst udstyr skal testet regelmæssigt for at vurdere graden af interferens og derunder fejl.

### 7.2 Specifikationer

#### 7.2.1 Smart Panel

| ke) |
|-----|
|     |
|     |
|     |
|     |
| ł   |

#### 7.2.2 Fjernbetjening

| Batteri:                            | 1 stk. 12V Alkaline batteri (medfølger) |
|-------------------------------------|-----------------------------------------|
| Frekvenzområde:                     | 868.35 MHz +/-0.5MHz                    |
| Hus kode:                           | 4 Jumper-kontakter                      |
| Trådløs rækkevidde til Smart Panel: | Op til 100m åbent område                |

#### 7.2.3 Dør/vindue kontakt

| Batteri:                            | 2 stk. "AAA" Alkaline batteri 1.5V (medfølger ikke) |
|-------------------------------------|-----------------------------------------------------|
| Trådløs sendefrekvens:              | 868.35 MHz +/-0,5MHz                                |
| Batteri lavt-niveau indikator:      | 2,3V +/-0,15V                                       |
| LED blink:                          | 1Hz +/-0,2Hz                                        |
| Hus kode:                           | 4 Jumper-kontakter                                  |
| Zone kode:                          | 8 indstillinger med jumperkontakter                 |
| Trådløs rækkevidde til Smart Panel: | Op til 100m åbent område                            |

#### 7.2.4 Rumføler

| Batteri:                            | 1 stk. 9V Alkaline batteri (medfølger ikke |
|-------------------------------------|--------------------------------------------|
| Trådløs sendefrekvens:              | 868.35 MHz +/-0,5MHz                       |
| PIR overvågnings-vinkel:            | >110 grader (ved 9V batteri)               |
| PIR Rækkevidde:                     | "H": > 6M "M": >5M "L": > 4M               |
| PIR "dvale" tid (sekunder):         | 180s+/-30s (ved 9V batteri)                |
| Hus kode:                           | 4 Jumper-kontakter                         |
| Zone kode:                          | 8 indstillinger med jumperkontakt          |
| Trådløs rækkevidde til Smart Panel: | Op til 100m åbent område                   |

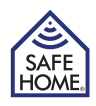

### 8. Ansvarsfraskrivelse

SafeHome ApS tager forbehold for evt. fejl og mangler i ethvert henseende. Produktet må ikke betjenes af børn eller personer, der kan forventes ikke at have fornøden psyke eller fysik til at betjene det korrekt.

Betjening skal altid supporteres af kompetent voksen bruger.

Produktet er ikke legetøj, og må aldrig benyttes som sådant.

Evt. rettelser vil blive foretaget uden yderligere varsel.

Vi fraskriver os ethvert ansvar for fejl, uheld, gener og ulykker opstået i forbindelse med brug af SafeHome Trådløse Alarmsystem WS500S

For support og yderligere information besøg www.safehome.dk

## HUSK

## Registrer dit system på: www.SafeHome.dk

Så kan du modtage nyeste informationer om dit anlæg

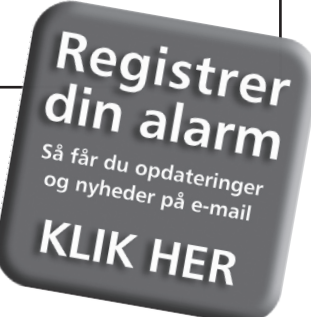